## MeSax-Aufgabenplanung unter Windows Server 2008, 2012 / Windows 7, 8

- So finden Sie die Aufgabenplanung:
- $\rightarrow$  Systemsteuerung,
- $\rightarrow$  Verwaltung,
- $\rightarrow$  Aufgabenplanung,
- $\rightarrow$  Aufgabenplanungsbibliothek,
- $\rightarrow$  "Einfache Aufgabe erstellen".

## Folgen Sie zuerst dem Assistenten!

Die rot eingerahmten Bereiche sind zu bearbeiten bzw. entsprechend zu ergänzen.

Alle anderen Bereiche müssen wie auf den folgenden Bildern konfiguriert sein.

Für einen ordnungsgemäßen Betrieb vom MeSax-Schulserver müssen alle Punkte dieser Anleitung abgearbeitet werden.

| Assistent für das Erstellen einfa                                 | cher Aufgaben                                                                                    |                                                                                             |                                                        |                                                 |                                              | ×                    |
|-------------------------------------------------------------------|--------------------------------------------------------------------------------------------------|---------------------------------------------------------------------------------------------|--------------------------------------------------------|-------------------------------------------------|----------------------------------------------|----------------------|
| Einfache Aufgabe e                                                | rstellen                                                                                         |                                                                                             |                                                        |                                                 |                                              |                      |
| Einfache Aufgabe erstellen<br>Trigger<br>Aktion<br>Fertig stellen | Mit diesem Assi<br>Enweiterte Optic<br>können Sie mit<br><u>N</u> ame:<br>B <u>e</u> schreibung: | stenten können Sie ein<br>men oder Einstellunge<br>dem Befehl "Aufgabe<br>MeSax-Schulserver | e häufig ausgef<br>n, z. B. Aufgabe<br>rstellen" im Ak | ührte Aufgab<br>n für mehrere<br>tionsbereich f | e schnell erste<br>Aktionen ode<br>estlegen. | illen.<br>r Trigger, |
|                                                                   |                                                                                                  |                                                                                             | <                                                      | <u>Z</u> urück                                  | Weiter >                                     | Abbrechen            |

| Assistent für das Erstellen ein                                              | facher Aufgaben 🛛 🗙                         |
|------------------------------------------------------------------------------|---------------------------------------------|
| aufgabentrigger                                                              |                                             |
| Einfache Aufgabe erstellen<br>Trigger<br>Täglich<br>Aktion<br>Fertig stellen | Wann soll die Aufgabe gestartet werden?     |
|                                                                              | < <u>∠</u> urück <u>W</u> eiter > Abbrechen |

| Assistent für das Erstellen einfa                                            | icher Aufgaben 🗙                                                                          |
|------------------------------------------------------------------------------|-------------------------------------------------------------------------------------------|
| 1 Täglich                                                                    |                                                                                           |
| Einfache Aufgabe erstellen<br>Trigger<br>Täglich<br>Aktion<br>Fertig stellen | Start: 13.01.2014 💽 20:00:00 ≟ Zejtzonenübergreifende Synch.<br>Wiegerholung alle: 1 Tage |
|                                                                              | < <u>Z</u> urück <u>W</u> eiter > Abbrechen                                               |

In diesem Schritt muss (1.) unter "Programme/Skript:" die Datei "start.bat" mit dem kompletten Pfad ausgewählt bzw. eingetragen werden und (2.) unter "Starten in:" der Pfad zur Datei "start.bat" eingetragen werden.

| Assistent für das Erstellen einfa | cher Aufgaben                    | د                                           | × |
|-----------------------------------|----------------------------------|---------------------------------------------|---|
| Programm starten                  |                                  |                                             |   |
| Einfache Aufgabe erstellen        |                                  |                                             |   |
| Trigger                           | Programm/Skript:                 |                                             |   |
| Täglich                           | E:\mesax\system\start.hat        | Durchsuchen                                 |   |
| Aktion                            |                                  | <u>Durchsachen</u>                          |   |
| Programm starten                  | Argumente hinzufügen (optional): |                                             |   |
| Fertig stellen                    | S <u>t</u> arten in (optional):  | E:\mesax\system                             |   |
|                                   |                                  |                                             |   |
|                                   |                                  |                                             |   |
|                                   |                                  |                                             |   |
|                                   |                                  |                                             |   |
|                                   |                                  |                                             |   |
|                                   |                                  |                                             |   |
|                                   |                                  |                                             |   |
|                                   |                                  |                                             |   |
|                                   |                                  |                                             |   |
|                                   |                                  | < <u>Z</u> urück <u>W</u> eiter > Abbrechen |   |

| Assistent für das Erstellen einfac | her Aufgaben                                   | ×                                                                                                    |
|------------------------------------|------------------------------------------------|----------------------------------------------------------------------------------------------------|
| 2usammenfassung                    |                                                |                                                                                                    |
| Einfache Aufgabe erstellen         |                                                |                                                                                                    |
| Trigger                            | Name:                                          | MeSax-Schulserver                                                                                                    |
| Täglich                            | Beschreibung:                                  |                                                                                                    |
| Aktion                             |                                                |                                                                                                    |
| Programm starten                   |                                                |                                                                                                    |
| Fertig stellen                     |                                                |                                                                                                    |
|                                    |                                                |                                                                                                    |
|                                    |                                                |                                                                                                    |
|                                    |                                                |                                                                                                    |
|                                    | Trigger:                                       | Täglich; Jeden Tag um 20:00 Uhr                                                                                                    |
|                                    | Aktion:                                        | Programm starten; E:\mesax\system\start.bat                                                                                                    |
| l                                  | Beim Klicke<br>Wenn Sie auf "<br>Windows-Zeitp | ,<br>n auf "Fertig stellen", die Eigenschaften für diese Aufgabe öffnen<br>Fertig stellen" klicken, wird die neue Aufgabe erstellt und dem<br>Jan hinzugefügt. |
|                                    |                                                | < <u>Z</u> urück <u>Fertig stellen</u> Abbrechen                                                                                                    |

Klicken Sie nun auf "Fertig stellen"!

Der Assistent wird beendet und wechselt in die Eigenschaften dieser Aufgabe.

Die Eigenschaften müssen Sie nun manuell bearbeiten.

| 🔮 Eigenschaften vor     | n MeSax-Schulserver (Lokaler Computer)                                      | × |
|-------------------------|-----------------------------------------------------------------------------|---|
| Allgemein Trigge        | r Aktionen Bedingungen Einstellungen Verlauf                                |   |
| <u>N</u> ame:           | MeSax-Schulserver                                                           |   |
| Speicherort:            | 1                                                                           |   |
| Autor:                  | MPZSCHUL\administrator                                                      |   |
| <u>B</u> eschreibung:   |                                                                             |   |
| Sicherheitsoption       | nen                                                                         |   |
| Beim Ausführen          | der Aufgaben folgendes Benutzerkonto verwenden:                             |   |
| MPZSCHUL\adn            | ninistrator Ben <u>u</u> tzer oder Gruppe ändern                            |   |
| O Nu <u>r</u> ausführer | n, wenn der Benutzer angemeldet ist                                         |   |
| Un <u>a</u> bhängig v   | von der Benutzeranmeldung ausführen                                         |   |
| Kenn <u>w</u> ort       | t nicht speichern. Die Aufgabe greift nur auf lokale Computerressourcen zu. |   |
| □ <u>M</u> it höchsten  | Privilegien ausführen                                                       |   |
| Aus <u>ge</u> blendet   | Konfigurieren für: Windows Vista™, Windows Server™ 2008 💌                   |   |
|                         | OK Abbrechen                                                                |   |

Auf dieser Karteikarte muss auch der Bereich "Benutzer oder Gruppe ändern…" bearbeitet werden; geben Sie hier die Sicherheitsgruppe "System" an.

| Benutzer oder Gruppe auswählen                             | ? 🗙                       |
|------------------------------------------------------------|---------------------------|
| Objekt <u>t</u> yp:                                        |                           |
| Benutzer oder Integriertes Sicherheitsprinzipal            | <u>O</u> bjekttypen       |
| Suchpfad:                                                  |                           |
| Gesamtes Verzeichnis                                       | <u>P</u> fade             |
| Geben Sie die zu verwendenden Objektnamen ein (Beispiele): |                           |
| system                                                     | Namen überprü <u>f</u> en |
|                                                            |                           |
| Erweitert OK                                               | Abbrechen                 |

Bearbeiten Sie nun die Eigenschaftskarte "Trigger"!

| genschaften vo   | n MeSax-Schulserver (Lokaler Computer)                    |                          |
|------------------|-----------------------------------------------------------|--------------------------|
| gemein Trigg     | Aktionen Bedingungen Einstellungen Verlauf                | 1                        |
| ) - :            | and Andreak an Islaman Sie die Dedine andere angehen. die | l<br>die Auferbergungsen |
| eim Erstellen ei | her Aurgaben konnen sie die bedingungen angeben, die      | e die Aurgabe auslosen.  |
| Triager          | Detaile                                                   | Status                   |
| Täglich          | leden Tag um 20:00 Ubr                                    | Aktiviert                |
| ragiich          | Jeden rag din 20.00 Om                                    | Aktiviert                |
|                  |                                                           |                          |
|                  |                                                           |                          |
|                  |                                                           |                          |
|                  |                                                           |                          |
|                  |                                                           |                          |
|                  |                                                           |                          |
|                  |                                                           |                          |
|                  |                                                           |                          |
|                  |                                                           |                          |
|                  |                                                           |                          |
|                  |                                                           |                          |
|                  |                                                           |                          |
| Neu              | Bearbeiten                                                |                          |
|                  |                                                           |                          |
|                  |                                                           | OK Abbrachan             |
|                  |                                                           | Abbrechen                |

| Trigger bearbeiten                                             |                                                                   | × |
|----------------------------------------------------------------|-------------------------------------------------------------------|---|
| Aufgabe sta <u>r</u> ten: Nac                                  | ch einem Zeitplan                                                 |   |
| Einstellungen ——                                               |                                                                   |   |
| C E <u>i</u> nmal                                              | Start: 13.01.2014 💌 20:00:00 📑 🗖 Zeitzonenübergreifende Synch.    |   |
| <ul> <li><u>T</u>äglich</li> <li><u>W</u>öchentlich</li> </ul> | Wie <u>d</u> erholung alle: 1 Tage                                |   |
| C Monat <u>l</u> ich                                           |                                                                   |   |
|                                                                | <u></u>                                                           |   |
| Erweiterte Einstellung                                         | jen                                                               |   |
| 🗌 🗖 Aufgabe verzöge                                            | rn für maximal: 🛛 1 Stunde 💌                                      |   |
| 🔽 Wieder <u>h</u> olen jede                                    | :: 1 Stunde 🗾 <u>f</u> ür die Dauer von: 9 Stunden 💌              |   |
| 🗖 Alle ausgr                                                   | ef <u>ü</u> hrten Aufgaben am Ende der Wiederholungsdauer beenden |   |
| 🗌 🔲 Aufgabe <u>b</u> eender                                    | n nach: 3 Tage 🗾                                                  |   |
| 🗖 Abla <u>u</u> fen: 13.01.                                    | 2015 🔄 11:09:23 📄 🗖 Zgitzonenübergreifende Synch.                 |   |
| ☑ A <u>k</u> tiviert                                           |                                                                   |   |
|                                                                | OK Abbrechen                                                      |   |

Bearbeiten Sie nun die Eigenschaftskarte "Einstellungen"!

| 🚇 Eigenschaften von MeSax-Schulserver (Lokaler Computer)                                     |
|----------------------------------------------------------------------------------------------|
| Allgemein Trigger Aktionen Bedingungen Einstellungen Verlauf                                 |
| Geben Sie weitere Einstellungen für das Verhalten der Aufgabe an.                            |
| Ausführung der Aufgabe bei Bedarf zulassen                                                   |
| Aufgabe so schnell wie möglich nach einem verpassten Start ausführen                         |
| Falls Aufgabe scheitert, neu starten alle:     1 Minute                                      |
| Neustartversuche bis maximal:                                                                |
| Aufgabe beenden, <u>f</u> alls sie länger ausgeführt wird als:                               |
| Beenden der aktiven Aufgabe <u>e</u> rzwingen, falls sie auf Aufforderung nicht beendet wird |
| Falls keine weitere Ausführung geplant ist, Aufgabe löschen nach:                            |
| Folgende Regel anwenden, falls die Aufgabe bereits ausgeführt wird:                          |
| Vorhandene Instanz anhalten                                                                  |
| OK Abbrechen                                                                                 |

Wählen Sie zum Test die Aufgabe aus und klicken Sie auf "Ausführen"!

| 😬 Aufgabenplanung          |                                                                                                    | _ 🗆 🗙                                    |
|----------------------------|----------------------------------------------------------------------------------------------------|------------------------------------------|
| Datei Aktion Ansicht 2     |                                                                                                    |                                          |
| (m 🔿 📶 📅 🚺 📅               |                                                                                                    |                                          |
| Aufgabenplanung (Lokal)    | Name Status Trigger Nächste Laufzeit Letzte Laufzeit Ergebnis der letzten Ausführung Autor Erstellt                                                                                                    | Aktionen                                 |
| Aufgabenplanungsbibliothek | Comesax-Schul Bereit Jed 13.01.2014 2 Nie MP 13.01.2014 1                                                                                                    | Aufgabenplanungsbibliothek 🔺             |
|                            |                                                                                                    | 💿 Einfache Aufgabe erstellen             |
|                            |                                                                                                    | 💩 Aufgabe erstellen                      |
|                            |                                                                                                    | Aufgabe importieren                      |
|                            |                                                                                                    | Alle aktiven Aufgaben anzeigen           |
|                            |                                                                                                    | 🗑 Verlauf für alle Aufgaben deaktivieren |
|                            |                                                                                                    | 🞦 Neuer Ordner                           |
|                            |                                                                                                    | Ansicht                                  |
|                            |                                                                                                    | Aktualisieren                            |
|                            | The second second secon | 👔 Hilfe                                  |
|                            | Augemein   Ingger   Aktionen   Bedingungen   Einstellungen   Verlauf                                                                                                    | Ausgewähltes Element                     |
|                            | Name: MeSax-Schulserver                                                                                                    | Ausführen                                |
|                            | Speicherort: N                                                                                                    | Beenden                                  |
|                            | Autor: MPZSCHUL\administrator                                                                                                    |                                          |
|                            | Beschreibung:                                                                                                    | Eventteren                               |
|                            |                                                                                                    |                                          |
|                            |                                                                                                    | X Löschen                                |
|                            |                                                                                                    | E Life                                   |
|                            | - Sicherheitsontionen                                                                                                    |                                          |
|                            | Beim Ausführen der Aufgahen folgendes Benutzerkonto verwenden:                                                                                                    |                                          |
|                            | MPZSCHUL\administrator                                                                                                    |                                          |
|                            | 🙃 Nur ausführen, wenn der Benutzer angemeldet ist                                                                                                    |                                          |
|                            | C Unabhängig von der Benutzeranmeldung ausführen                                                                                                    |                                          |
|                            | 🦳 Kennwort nicht speichern. Die Aufgabe greift nur auf lokale Ressourcen zu.                                                                                                    |                                          |
|                            | 🦳 Mit höchsten Berechtigungen ausführen                                                                                                    |                                          |
|                            | Ausgeblendet Konfigurieren für: Windows Vista <sup>m</sup> , Windows Server <sup>114</sup> 2008                                                                                                    |                                          |
|                            |                                                                                                    |                                          |
|                            |                                                                                                    |                                          |

Fast Fertig ;-).

Zum Abschluss sollte die Funktion des Aufgabenplaners mit einem konkreten Medium getestet werden.

Hierzu bitten Sie das zuständige Medienzentrum oder die Schule, ein Medium zu bestellen (z. B. das Medium "ZeitZeichen 1. April 1974: Die Geschichte des Aprilscherzes beginnt" mit der Nummer 2941019).

Am folgenden Tag ist nun zu kontrollieren bzw. zu erfragen, ob das Medium auf dem Schulserver verfügbar ist.

Im Erfolgsfall ist man jetzt wirklich Fertig ;-).